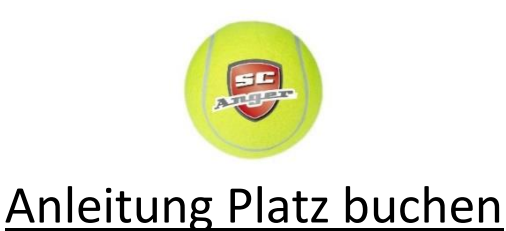

1. Webseite <u>www.scanger.platzbuchung.com</u> aufrufen oder App herunterladen.

Webseite

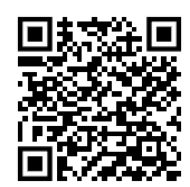

App (Playstore/Android)

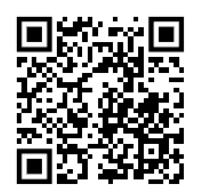

App (Appstore/IOS)

- 2. Als Gast oder SC-Anger-Mitglied einloggen.
  - → <u>Gast:</u> Benutzername = Gastbuchung / Passwort = Gast
  - <u>SC-Anger-Mitglied:</u> E-Mail an <u>frank.maximilian@ymail.com</u> mit Name + Telefonnr.
    o bis der Mitglieds-Account angelegt wird bitte solange als Gast anmelden!

| <b>Q</b> platzbuchung               | <b>Q</b> platzbuchung            |
|-------------------------------------|----------------------------------|
| ttps://_Dein Vereinplatzbuchung.com | https://_scangerplatzbuchung.com |
| BENUTZERNAME                        | BENUTZERNAME                     |
| Benutzername                        | Gastbuchung                      |
| PASSWORT                            | PASSWORT                         |
| Passwort                            |                                  |
| LOGIN                               | LOGIN                            |

## 3. In Buchungssystem eintragen.

→ Alle Gastspieler müssen unter dem Feld "Info" eingetragen werden!

| abbuchungen Kalender Export |                     |              |          |                 |                   |              | 🕼 🛱 💄 Gasti        |       |         |            |         |         |         | astbuchun |         |         |         |
|-----------------------------|---------------------|--------------|----------|-----------------|-------------------|--------------|--------------------|-------|---------|------------|---------|---------|---------|-----------|---------|---------|---------|
|                             |                     |              |          | _               | Neue Reservierung |              |                    |       |         |            |         |         |         |           |         |         |         |
| Heute 🔸 🗎 Monta             | g, 1. Mai 2023 - Si | onntag, 7. M | 1ai 2023 |                 |                   |              |                    |       |         |            |         |         |         |           | Tag     | 3 Tage  | Woche   |
| Mo. 01.05. Di. 02.05.       |                     | (B)          |          | 5.              | 5.                |              | Sa. 06.05.         |       |         | So. 07.05. |         |         |         |           |         |         |         |
| Platz 1 Platz 2 Platz 3     | Platz 4 Platz 1     | Platz 2      | Platz 3  | Platz 4 Platz 1 | Spieldaten        | Zeit / Dauer | Fertig!            | atz 3 | Platz 4 | Platz 1    | Platz 2 | Platz 3 | Platz 4 | Platz 1   | Platz 2 | Platz 3 | Platz 4 |
| 8:00                        |                     |              |          |                 |                   |              | 5                  |       |         |            |         |         |         |           |         |         |         |
|                             |                     |              |          |                 | 1 Stunde          |              | 2 Stunden          |       |         |            |         |         |         |           |         |         |         |
| 9:00                        |                     |              |          |                 | Distr             |              |                    |       |         |            |         |         |         |           |         |         |         |
| 0:00                        |                     |              |          |                 | Diate 1           |              |                    |       |         |            |         |         |         |           |         |         |         |
|                             |                     |              |          |                 | F1012 1           |              | -                  |       |         |            |         |         |         |           |         |         |         |
| 1:00                        |                     |              |          |                 | Info              |              |                    |       |         |            |         |         |         |           |         |         |         |
|                             |                     |              |          |                 | Max Mustermann    |              |                    | _     |         |            |         |         |         |           |         |         |         |
| 2:00                        |                     |              |          |                 |                   |              | le le              |       |         |            |         |         |         |           |         |         |         |
| 3:00                        |                     |              |          |                 |                   |              |                    |       |         |            |         |         |         |           |         |         |         |
|                             |                     |              |          |                 |                   | Abbrechen    | Zurück Reservieren |       |         |            |         |         |         |           |         |         |         |
| 4:00                        |                     |              |          |                 |                   |              |                    |       |         |            |         |         |         |           |         |         |         |
|                             |                     |              |          |                 |                   |              |                    |       |         |            |         |         |         |           |         |         |         |
| 5:00                        |                     |              |          |                 |                   |              |                    |       |         |            |         |         |         |           |         |         |         |

4. Die Eintragung in dieses Buchungssystem ist ab 2023 verpflichtend und bindend!
 → Mängel an den Plätzen bitte umgehend an den Platzwart oder Vorstand melden!

Danke! Eure Vorstandschaft SC Anger Tennis